## 給与明細「Webページ」閲覧及び設定方法

株式会社 ベクトライズ マニュファクチュア

| 1.東京内職センターホームページ                          | https://www.toky                                                                                                    |
|-------------------------------------------|----------------------------------------------------------------------------------------------------|
| 下記URL及び右図QRコードにて東京内職センターホームページへアクセスして下さい  | <ul> <li>https://www.algorithm.com</li> <li>https://www.algorithm.com</li> <li>https://www.algorithm.com</li> <li>https://www.algorithm.com</li> </ul>                                                                                                    |
| © URL https://www.tokyo7149.com/          | 67170Y949.WWW/\%                                                                                                    |
| ※直接ログインの場合は、2番からスタートでも構いません。              |                                                                                                    |
| 2.会員ログイン [ Myページ ] ボタン [ ホームページ 右上 ]→ クリッ |                                                                                                    |
|                                           | o-jp/Syaa<br>Ali (1995)<br>Ali (1995)<br>A |
| 内職希望の方はご遠慮なくご相談を!10:00~17:00 土・日・祝日休み     |                                                                                                    |
| 0438-40-0088 メールでのご相談はこちら M 「             |                                                                                                    |
|                                           |                                                                                                    |

© URL https://www.e-soko.co.jp/SyanaiSystem/

3. 指定の「ID」と「パスワード」を入力し「ログイン」して下さい。

会社より配布されましたIDとパスワードを入力し、ログインを押して下さい。

パスワード情報変更ページ へお進みください。※当初お渡ししたパスワードをご自分専用のパスワードに変更します。

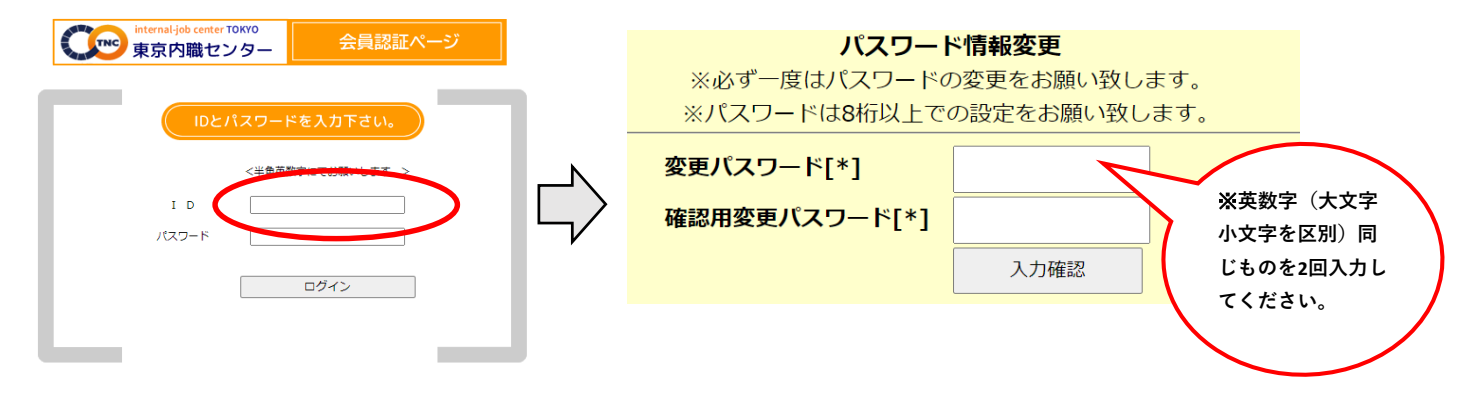

4. パスワード変更後にログインすると「Myページ」へ入ることが出来ます。

直近の給料明細の閲覧が出来ます。(過去の給与明細については履歴で確認できます。)

※パスワードの変更を行わなければ「給料明細 Myページ」にログインすることは出来ません。

5. Myページ「コンテンツ」について

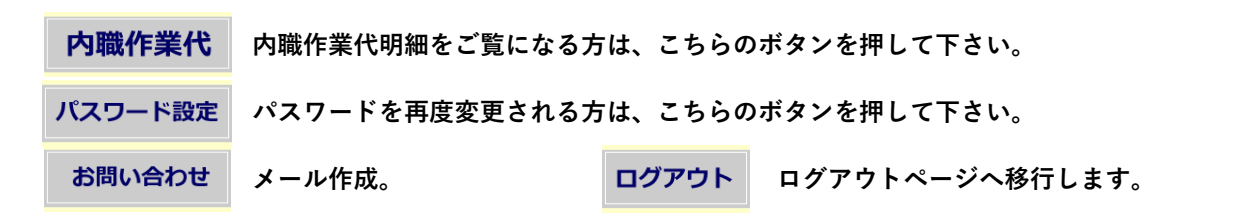

初回パスワードの変更は、2020年7月20日までに変更をお願い致します。